# Zebra Wireless Analyzer

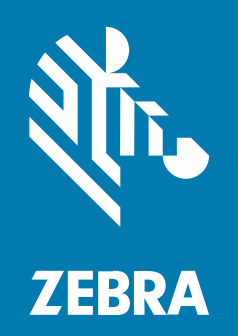

**White Paper** 

#### 2024/01/25

ZEBRA and the stylized Zebra head are trademarks of Zebra Technologies Corporation, registered in many jurisdictions worldwide. All other trademarks are the property of their respective owners. ©2023 Zebra Technologies Corporation and/or its affiliates. All rights reserved.

Information in this document is subject to change without notice. The software described in this document is furnished under a license agreement or nondisclosure agreement. The software may be used or copied only in accordance with the terms of those agreements.

For further information regarding legal and proprietary statements, please go to:

SOFTWARE: zebra.com/linkoslegal. COPYRIGHTS: zebra.com/copyright. PATENTS: ip.zebra.com. WARRANTY: zebra.com/warranty. END USER LICENSE AGREEMENT: zebra.com/eula.

#### Terms of Use

#### **Proprietary Statement**

This manual contains proprietary information of Zebra Technologies Corporation and its subsidiaries ("Zebra Technologies"). It is intended solely for the information and use of parties operating and maintaining the equipment described herein. Such proprietary information may not be used, reproduced, or disclosed to any other parties for any other purpose without the express, written permission of Zebra Technologies.

#### **Product Improvements**

Continuous improvement of products is a policy of Zebra Technologies. All specifications and designs are subject to change without notice.

#### **Liability Disclaimer**

Zebra Technologies takes steps to ensure that its published Engineering specifications and manuals are correct; however, errors do occur. Zebra Technologies reserves the right to correct any such errors and disclaims liability resulting therefrom.

#### **Limitation of Liability**

In no event shall Zebra Technologies or anyone else involved in the creation, production, or delivery of the accompanying product (including hardware and software) be liable for any damages whatsoever (including, without limitation, consequential damages including loss of business profits, business interruption, or loss of business information) arising out of the use of, the results of use of, or inability to use such product, even if Zebra Technologies has been advised of the possibility of such damages. Some jurisdictions do not allow the exclusion or limitation of incidental or consequential damages, so the above limitation or exclusion may not apply to you.

# Contents

| uction |
|--------|
|--------|

| Voice Quality Issues                           | 5  |
|------------------------------------------------|----|
| Performing Voice Analysis                      | 5  |
| Good VoIP Call Quality                         | 7  |
| Poor VoIP Call Quality                         | 8  |
| Good VoIP Call Quality After Corrective Action | 10 |

| Poor Application Performance                 |    |
|----------------------------------------------|----|
| Device's Coverage View                       | 11 |
| Good Wi-Fi Coverage                          | 12 |
| Poor Wi-Fi Coverage                          | 13 |
| Good Wi-Fi Coverage After Mitigation Efforts | 14 |
|                                              |    |

| Application Disconnections During Good WLAN Coverage | . 15 |
|------------------------------------------------------|------|
| Device's Coverage View                               | . 15 |
| Good Wi-Fi Coverage                                  | .16  |
| Network Disconnections                               | . 17 |

| Pre-deployment Voice Readiness Assessment21 |    |  |
|---------------------------------------------|----|--|
| Voice Analysis                              | 21 |  |
| Scan List                                   |    |  |

# Introduction

This White Paper discusses the Wireless Analyzer Application as a tool to address obstacles encountered when using mobile devices in a Wi-Fi environment. Built into the Zebra device, this application identifies problems, determines root causes, drives actions, and provides a detailed and accurate data analysis and mitigation.

The Wireless Analyzer addresses Wi-Fi networking issues that occur in various customer deployment conditions, such as:

- Pre-deployment pilot testing and analysis
- Go-live verifications
- Performance monitoring in end-user operations
- W-Fi networking challenges
- Customer application challenges

Issues faced by network, wireless, and device administrators are:

- Poor Wi-Fi coverage due to high ceiling/roof AP deployment
- High channel load conditions due to dense AP deployment or device concentration
- Roaming challenges due to a high mobility environment
- Legacy-to-latest infrastructures causing interoperability issues between devices and Wi-Fi networks of different generations
- Interoperability across multiple WLAN AP/infrastructure vendors
- High performance expectations requiring superior quality of user experience (QoE)
- Poor Wi-Fi coverage due to high ceiling/roof AP deployment

To address these challenges, traditional Wi-Fi troubleshooting practices require multiple expensive tools and expertise to collect and analyze Wi-Fi data from the device, application, AP infrastructure, and RF network to determine the root cause of the issue and provide a comprehensive assessment of Wi-Fi performance and voice KPIs. This is particularly challenging in a live environment (for example, healthcare) or when attempting to replicate the issue in a lab.

The Wireless Analyzer addresses these challenges in a single tool, saving time and expense, as illustrated in the following examples of enterprise use cases.

# **Voice Quality Issues**

This Wi-Fi network deploys a voice application on Zebra devices. Several device users are experiencing ongoing voice quality issues such as inconsistent audio, choppiness, and missing syllables and words, requiring a re-assessment of the Wi-Fi environment for voice quality readiness.

## **Performing Voice Analysis**

1. On the Wireless Analyzer home screen, select Voice Analysis.

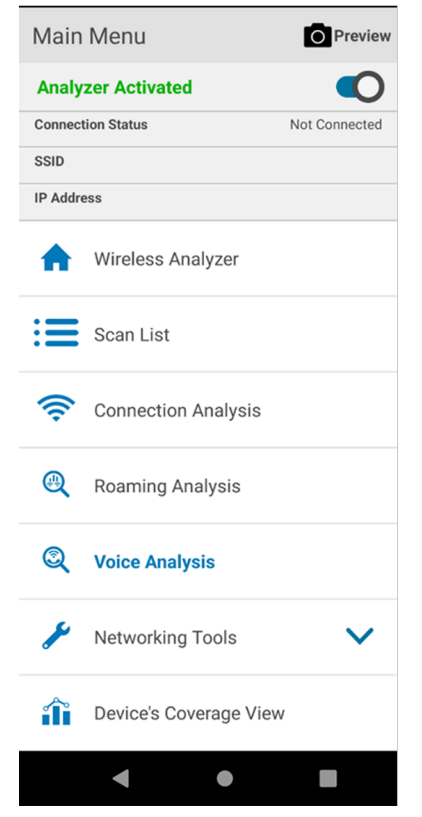

2. Select the Play button in the blue field below to start the Voice Passive analysis. Using the deployed voice application, place several long and short calls mimicking operational use cases while roaming through different areas.

| ≡             | Voice Analysis        | :   |
|---------------|-----------------------|-----|
|               | /oice Analysis Settir | ngs |
| SSID          |                       |     |
| awpa2psk      |                       |     |
| Packet Captur | e Status              |     |
| Disabled      |                       |     |
|               | Advanced Reports      | ;   |
| Monitor & I   | Reports               | >   |
|               |                       |     |
|               |                       |     |
|               |                       |     |
|               |                       |     |
|               |                       |     |
|               |                       |     |
|               |                       |     |
|               |                       |     |
|               |                       |     |
|               |                       |     |
|               |                       |     |
|               |                       |     |
|               |                       |     |
| •             | •                     |     |

The Voice Passive analysis feature runs continuously in the background while the voice application makes and receives VoIP calls, and measures key performance parameters such as packet loss, jitter, latency, and MoS to analyze call quality. The feature also analyzes Wi-Fi issues, such as roam failures and disconnections, and measures RF parameters to provide the probable cause of failures.

**3.** After running the Voice Analysis, select **Monitor & Reports**.

# **Good VoIP Call Quality**

In this example, the **Voice Consolidated Report Info** in the **Report Logger** tab indicates that VoIP call quality is good during a specific period and/or area of the WLAN coverage (VoIP Link Quality >= 4).

| Honitor & Reports (Live)                                                                                                    |
|----------------------------------------------------------------------------------------------------|
| Report Logger Packet Viewer Traffic Monitor Key Indic:                                                                                                   |
| INFO : 09:02:47:016 Voice Consolidate 01:31                                                                                                    |
| INFO : 09:02:50:019 Voice Consolidated Report Info.                                                                                                    |
| INFO : 09:02:53:013 Voice Consolidated Report Info. 💙                                                                                                    |
| INFO : 09:02:56:013 Voice Consolidated Report Info.                                                                                                    |
| INFO : 09:02:59:014 Voice Consolidated Report Info.                                                                                                    |
| INFO : 09:03:02:012 Voice Consolidated Report Info.                                                                                                    |
| Call Id : 75f9651400777d4e<br>Avg RSSI : -24 dBm<br>Avg SNR : 70 dB<br>VOIP Link Quality(1-5) : 4.3321<br>WiFi Link quality(1-5) : 5<br>Max Jitter : 3ms |
| INFO : 09:03:05:012 Voice Consolidated Report Info. 💙                                                                                                    |
| INFO : 09:03:08:015 Voice Consolidated Report Info.                                                                                                    |
| INFO : 09:03:11:014 Voice Consolidated Report In                                                                                                    |
| < • E                                                                                                    |

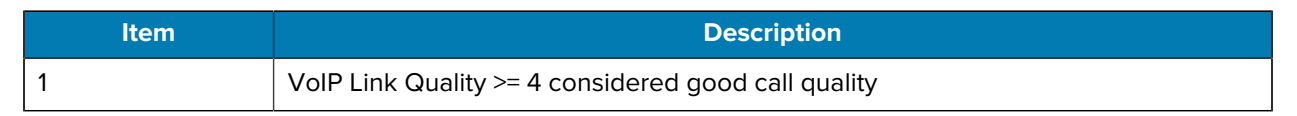

### **Poor VoIP Call Quality**

In this example, a **Voice Consolidated Report** indicates a warning level (yellow) shortly after starting a new call. The Wi-Fi parameters show that RSSI is -70 dbm, indicating a low coverage area, the **VoIP Link Quality** < 4, and the **Errors** parameter displays the reason **Packet loss exceeded**, directly impacting the voice experience.

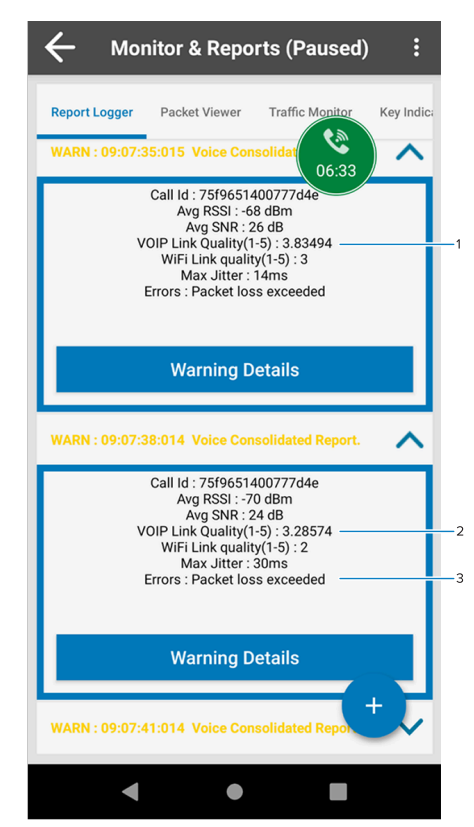

| Item | Description                                                    |
|------|----------------------------------------------------------------|
| 1    | VoIP Link Quality < 4 considered poor VoIP call quality        |
| 2    | Poor VoIP Link Quality due to packet loss exceeded             |
| 3    | Packet loss results in poor VoIP performance, e.g., choppiness |

Warning Details > Sub-Reports shows that an RSSI value of -71 dbm, which indicates a Poor Coverage Area as shown in the Reason field, is the cause of increased packet loss and poor voice quality.

#### Voice Quality Issues

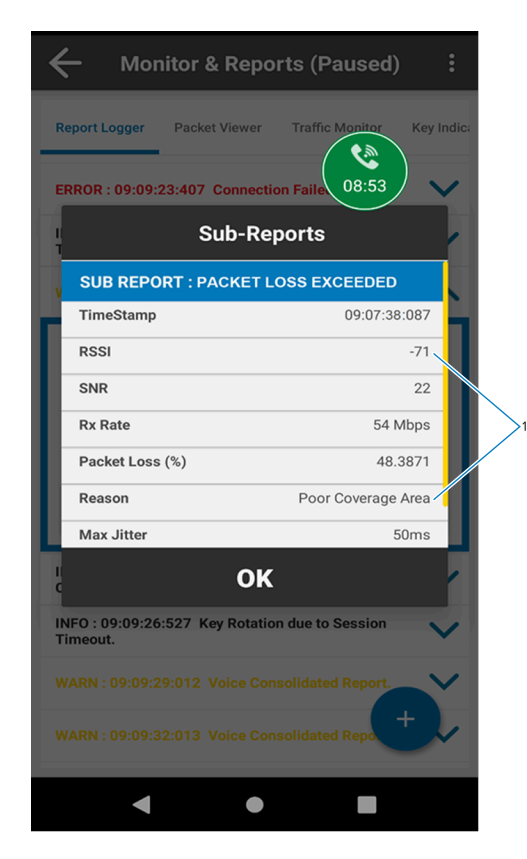

| Item | Description                                                  |
|------|--------------------------------------------------------------|
| 1    | RSSI -71 indicates poor coverage, Reason: Poor Coverage Area |

Based on this sample screen, the WLAN administrator should consider deploying additional APs in poor coverage areas to address WLAN coverage deficiency, and/or correcting the AP beaconing transmit power to increase RF cell sizes.

After taking corrective action, re-run Voice Analysis while placing new test VoIP calls with the deployed voice application, and ensure the **Voice Consolidated Report Info** reflects the WLAN updates, as shown in the following screen depicting good voice quality.

Expand the **Voice Consolidated Report Info** to view voice quality measures such as VoIP link quality (MoS) and associated parameters such as packet loss, jitter, and latency.

# **Good VoIP Call Quality After Corrective Action**

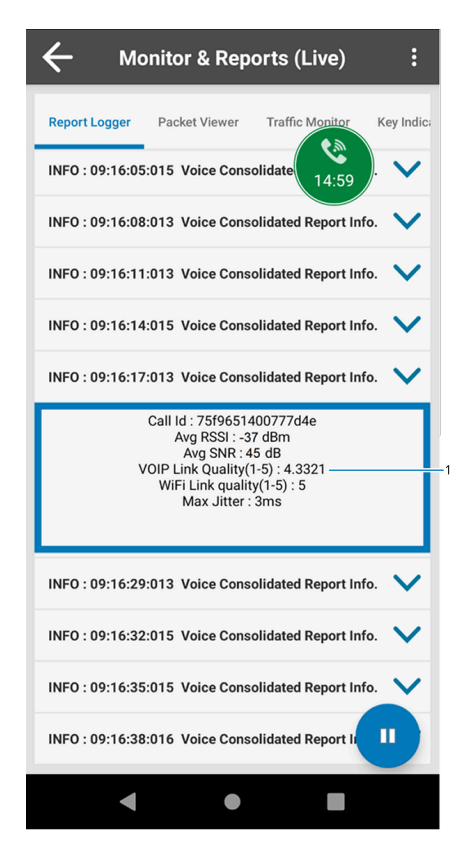

| Item | Description                            |
|------|----------------------------------------|
| 1    | VoIP Link Quality >= 4 considered good |

# **Poor Application Performance**

In this deployment, users are experiencing sluggishness and disconnections when using an inventory management application in specific locations. The application is sensitive to packet loss and packet delays due to its underlying telnet session.

### **Device's Coverage View**

On the Wireless Analyzer home screen, select Device's Coverage View.

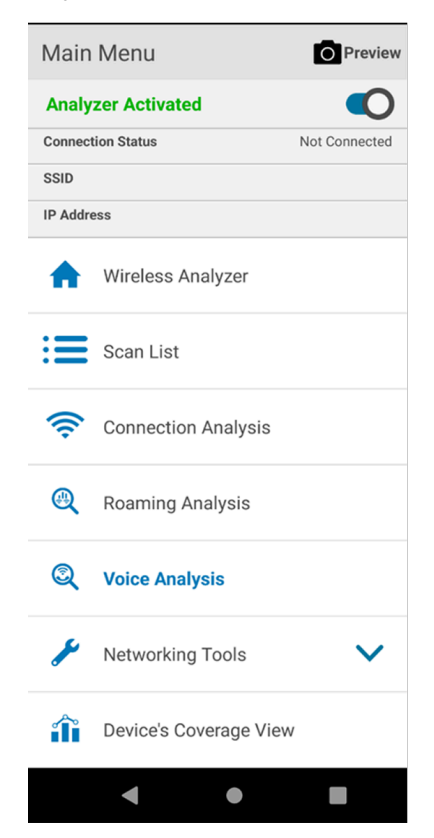

This feature runs continuously in the background and records real-time AP connectivity and roaming events while the application is in use.

### Good Wi-Fi Coverage

This screen depicts a specific period when the application experiences good Wi-Fi coverage and successful roaming between APs.

The thick line plots the connected AP at a given time, and the multiple thin lines plot neighboring APs. The vertical green dashed line depicts roaming from one AP to another.

In this instance, good coverage is determined by observing that the roaming event (vertical green dotted line) occurs shortly after the coverage of the connected AP in the time-line axis (purple thick line) gradually (not sharply) decreased, while coverage of a new AP gradually increased. Note that the thin brown line (neighbor AP) before the roaming event becomes a thick brown line afterward.

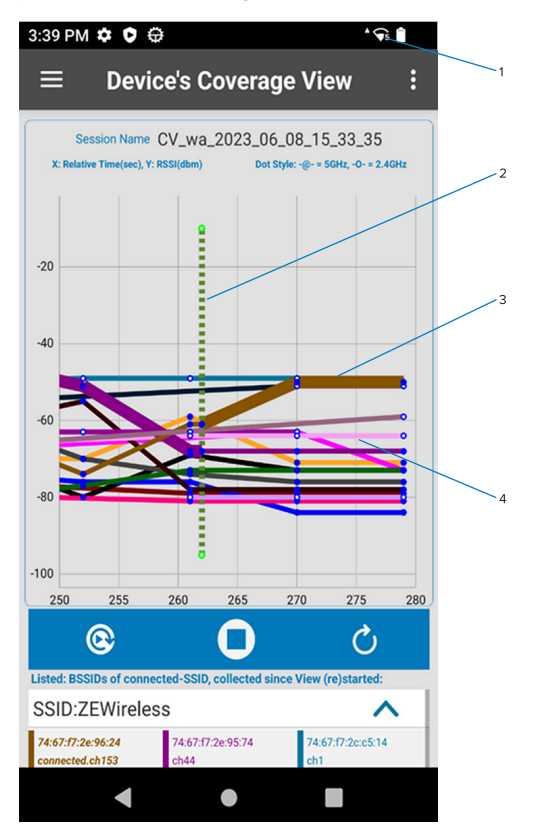

| Item | Description                                 |
|------|---------------------------------------------|
| 1    | Wi-Fi icon indicates good connection        |
| 2    | Green vertical line depicts successful roam |
| 3    | Thick brown line depicts connected AP       |
| 4    | Thin lines depict neighbor APs              |

Because certain sections of the store may have better Wi-Fi coverage than others, perform the test in different areas, particularly if it is unknown where the user was when the issue occurred.

### Poor Wi-Fi Coverage

This screen shows a different period and area in which the application disconnected (the Wi-Fi icon does not display).

Few neighboring APs (a small number of thin line plots) indicate poor coverage, and the RSSI of the connected AP (thick line) drops to an exceedingly low level (-85 dBm), which leads to Wi-Fi disconnection (vertical red line) coinciding with application failure (disconnection).

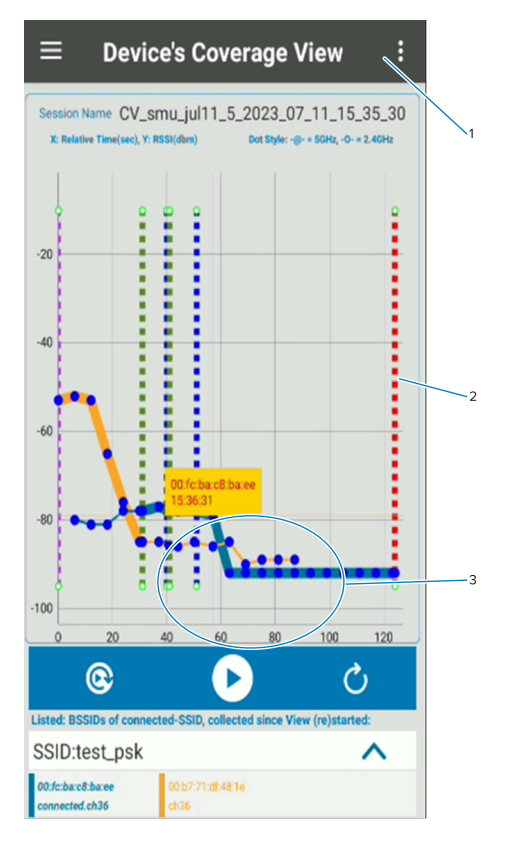

| ltem | Description                                                   |
|------|---------------------------------------------------------------|
| 1    | Wi-Fi icon not shown (disconnected)                           |
| 2    | Wi-Fi disconnected, coinciding with application disconnection |
| 3    | RSSI drops to -85 dBm due to Wi-Fi coverage gap               |

In this deployment, a large Wi-Fi coverage gap in a specific location causes poor coverage. To address this coverage deficiency, add APs in locations with these gaps, and/or correct the AP beaconing transmit power to increase RF cell sizes.

After taking corrective action, re-run the Device's Coverage View feature while performing the application use cases, and compare outcomes to confirm the updates were successful.

# **Good Wi-Fi Coverage After Mitigation Efforts**

This screen depicts a good outcome after the previous changes, with good coverage and no disconnections.

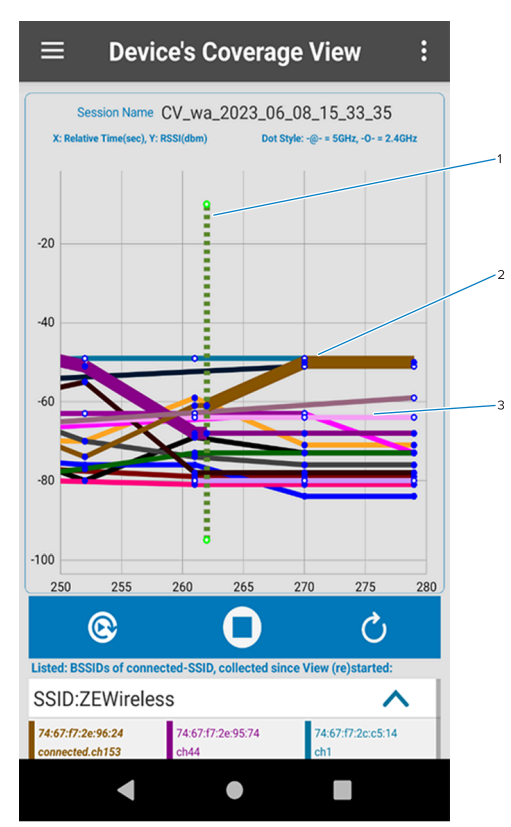

| Item | Description          |
|------|----------------------|
| 1    | Successful roam      |
| 2    | Connected AP         |
| 3    | Many neighboring APs |

# Application Disconnections During Good WLAN Coverage

After verifying WLAN coverage is good, following the previous use case or other previous WLAN coverage validation, the user application experiences "Network not reachable" errors, impacting overall productivity.

### **Device's Coverage View**

Additional verification that WLAN coverage is good is now necessary within the context of the application issue and in the specific area(s) of the occurrence(s), in case something changed since the last verification.

On the Wireless Analyzer home screen, select **Device's Coverage View**, which runs continuously in the background and records real-time AP coverage while the application is in use, as indicated in connectivity and roaming events.

| Main    | Menu                   | O Preview     |
|---------|------------------------|---------------|
| Analy   | Analyzer Activated     |               |
| Connec  | tion Status            | Not Connected |
| SSID    |                        |               |
| IP Addr | ess                    |               |
| A       | Wireless Analyzer      |               |
| ≣       | Scan List              |               |
| ((i·    | Connection Analysis    |               |
| ۹       | Roaming Analysis       |               |
| Q       | Voice Analysis         |               |
| ø       | Networking Tools       | ~             |
| î       | Device's Coverage View | ,             |
|         | ◀ ●                    |               |

### Good Wi-Fi Coverage

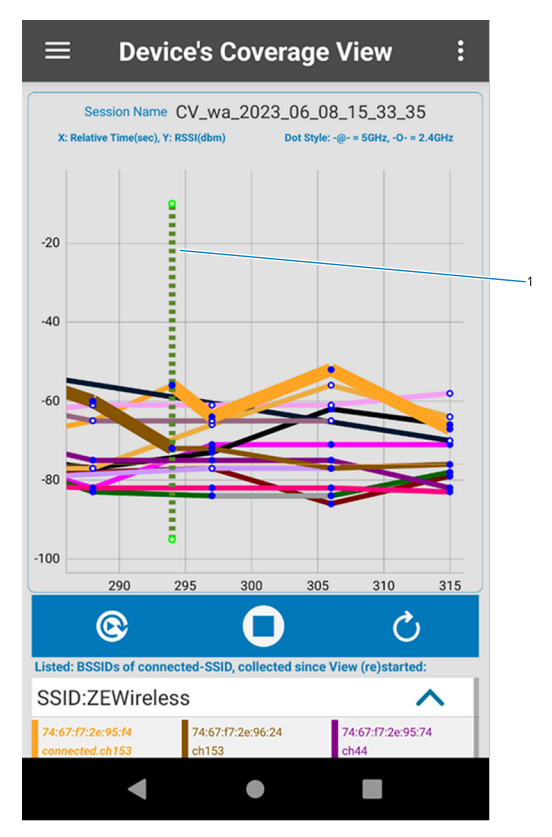

The following screen indicates good Wi-Fi coverage, as expected from earlier analysis.

| Item | Description     |
|------|-----------------|
| 1    | Successful roam |

The thick line (the connected AP at a given time) shows a reasonable RSSI, and multiple thin lines (neighboring APs) depict reasonable coverage overlap. The green dashed vertical line depicts roaming from one AP to another.

Run this feature and roam through the WLAN deployment, focusing on areas where users reported that the network was unreachable.

In this use case, coverage is good in all areas including where the application issue is reproduced.

### **Network Disconnections**

In the specific area where the application issue was reproduced, this screen indicates that frequent roams and roam failures are leading to packet loss and Wi-Fi disconnections, and the application cannot reach the network.

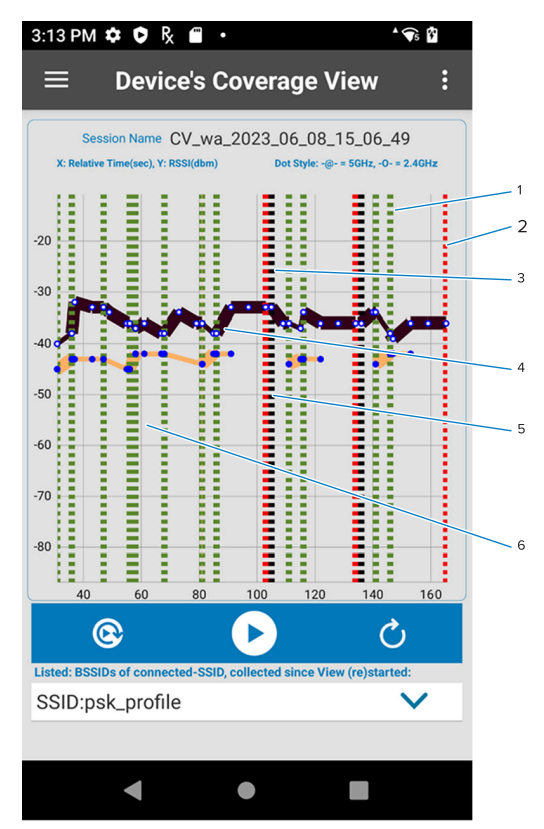

| ltem | Description                                                 |
|------|-------------------------------------------------------------|
| 1    | Green line – roaming from one AP to another                 |
| 2    | Red line – disconnection from the AP                        |
| 3    | Black line – connection to a new AP                         |
| 4    | Thick black line – connected to an AP for specific duration |
| 5    | Disconnection from AP and connect to a new AP               |
| 6    | Frequent roaming                                            |

In this situation, it is imperative to determine the underlying cause for the roam failures and disconnections. To do this, stop the **Device's Coverage View** feature, navigate to the **Roaming Analysis** feature, and use the **Setting** menu to run in **Active** analysis mode.

Run the feature and repeat the roaming sequence in the same area with the same operational use case.

Navigate to **Monitor & Reports** and observe real time reports while roaming and performing the operational tasks of the disconnecting application.

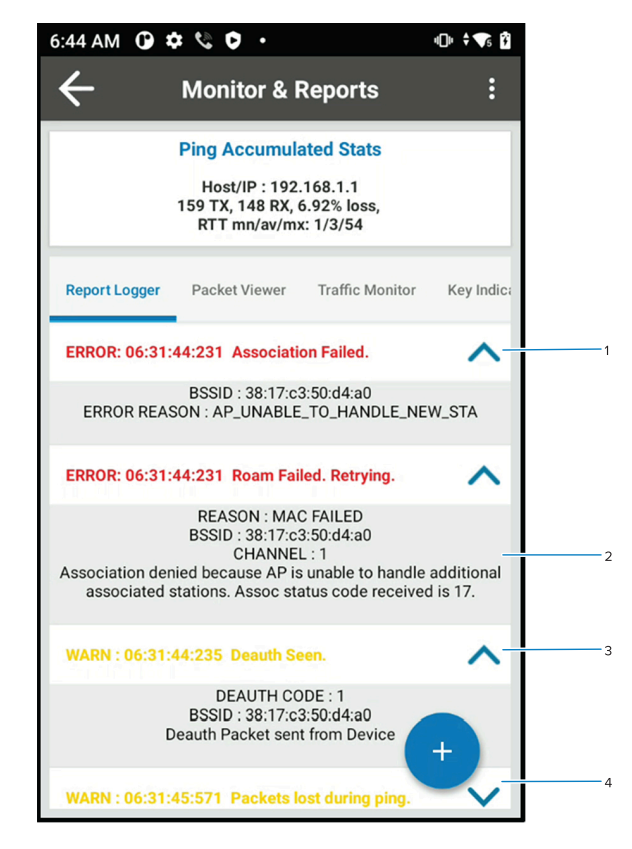

| Item | Description                                                                     |
|------|---------------------------------------------------------------------------------|
| 1    | Association failure: unable to handle STA/client (wireless infrastructure)      |
| 2    | Association failure while roaming from one AP to another; max STA limit reached |
| 3    | Deauth packet leads to L2 disconnect                                            |
| 4    | High packet loss causes application disconnects                                 |

The reason code "Association denied because AP is unable to handle additional associated stations" indicates the Max Stations configuration (maximum connected devices per AP at a given time) cannot accommodate respective crowded scenarios, which are dynamic in nature.

To address this, increase the Max Stations value in the infrastructure (or adjust the configuration per AP/ infrastructure vendor recommendation) to accommodate the use case as per infrastructure guidelines, and then re-run the Roaming Analysis feature in active mode while performing the same use cases to confirm the new data accurately reflects the updates.

The following screen depicts a good outcome after the WLAN changes, indicated by **Roam Completed**.

#### Application Disconnections During Good WLAN Coverage

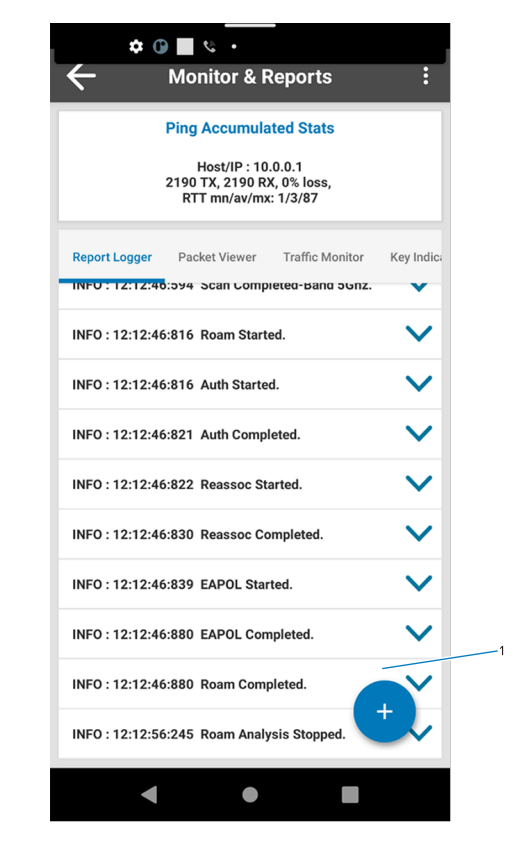

| Item | Description                                                |
|------|------------------------------------------------------------|
| 1    | Roam Completed indicates successful roam (without failure) |

After verifying roaming performance, run Coverage View to confirm coverage and connectivity in the same location.

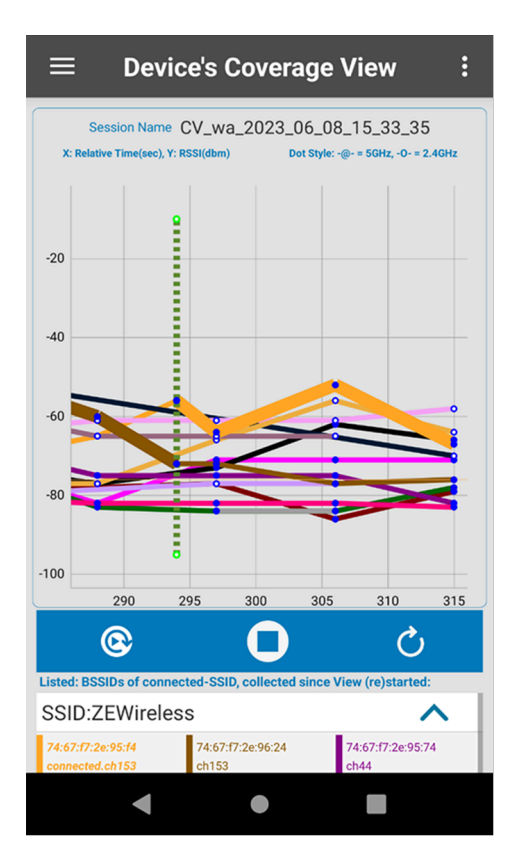

This deployment requires validating network readiness to accommodate good quality of service for Voice, before deploying a VoIP application on Zebra devices.

### **Voice Analysis**

1. On the Wireless Analyzer home screen, select **Voice Analysis,** and use the Setting menu to run in **Active** analysis mode.

The detailed analysis of voice simulation in the Active mode assesses feasibility of full voice application deployment.

| Main               | Menu                   | O Preview     |
|--------------------|------------------------|---------------|
| Analyzer Activated |                        |               |
| Connec             | tion Status            | Not Connected |
| SSID               |                        |               |
| IP Addr            | ess                    |               |
| A                  | Wireless Analyzer      |               |
| ≔                  | Scan List              |               |
| ((;                | Connection Analysis    |               |
| ٩                  | Roaming Analysis       |               |
| 0                  | Voice Analysis         |               |
| <b>J</b>           | Networking Tools       | ~             |
| î                  | Device's Coverage View | N             |
|                    | •                      |               |

| ≡         | Voice Analysis          | : |
|-----------|-------------------------|---|
|           | Voice Analysis Settings |   |
| SSID      |                         |   |
| awpa2psk  | ro Statua               |   |
| Disabled  |                         |   |
|           | Advanced Reports        |   |
| Monitor & | Reports                 | > |
|           |                         |   |
|           |                         |   |
|           |                         |   |
|           |                         |   |
|           |                         |   |
|           |                         |   |
|           |                         |   |
|           |                         |   |
| _         |                         |   |
|           |                         |   |
| •         | • 1                     |   |

2. Select Monitor & Reports and select the Report Logger tab.

**3.** Roam through the WLAN coverage areas while observing the Report Logger for anomalies. An operational use case is unnecessary, as the simulated voice traffic is sufficient.

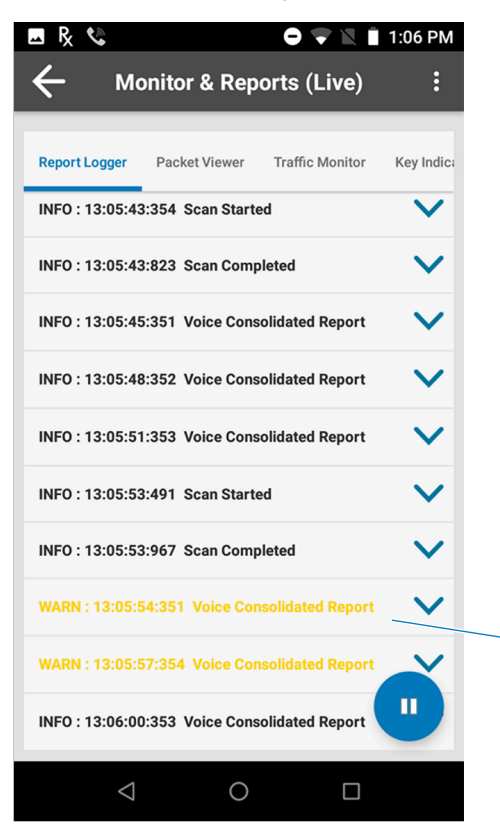

| ltem | Description                                            |
|------|--------------------------------------------------------|
| 1    | VoIP Consolidated Report in yellow indicates a warning |

4. Expand the Voice Consolidated Report in yellow to view warning details.

The warning indicates poor VoIP quality (<4) with consecutive packet loss.

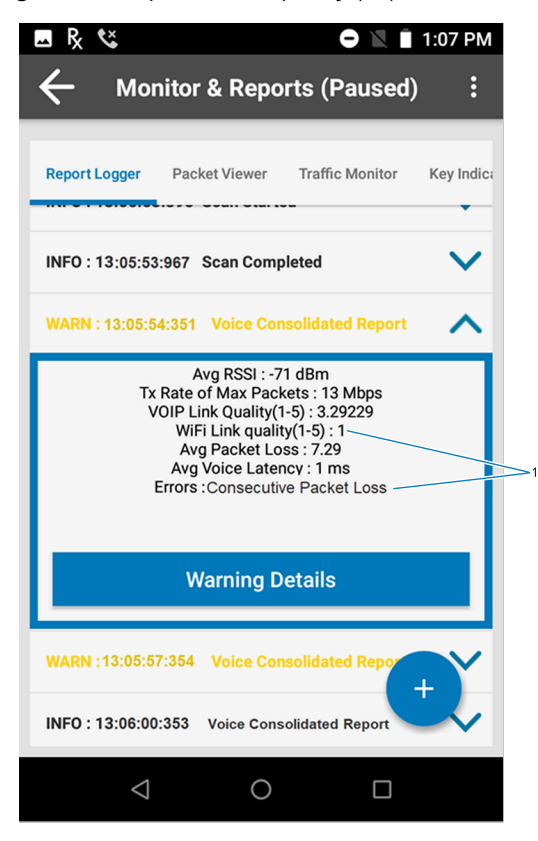

| Item | Description                                             |
|------|---------------------------------------------------------|
| 1    | Bad VoIP Link Quality (<4) with Consecutive Packet Loss |

5. Select Warning Details to view Sub-Reports, which indicates the packet loss is due to high channel load.

| Sub-Rep                           | orts              |
|-----------------------------------|-------------------|
| SUB REPORT : CONSECUT             | TIVE PACKET LOSS  |
| ïmeStamp                          | 13:05:54:851      |
| x Rate of Max Packets             | 144 Mbps          |
| x Rate                            | 122 Mbps          |
| acket Loss (%)                    | 10                |
| oice Latency                      | 1 ms              |
| leason                            | High Channel Load |
| ost Packets Sequence              | 24874-24876       |
| ОК                                |                   |
| ason<br>st Packets Sequence<br>OK | High Channel Loa  |

| Item | Description                                      |
|------|--------------------------------------------------|
| 1    | Consecutive packet loss due to High Channel Load |

The High Channel Load indication necessitates further investigation via the Scan List feature.

# Scan List

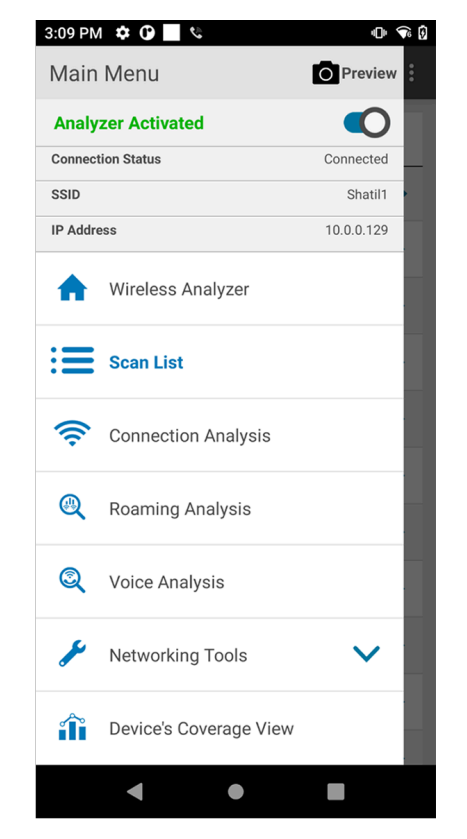

On the Wireless Analyzer home screen, select Scan List.

The Scan List feature acquires fresh scanning data and refreshes every few seconds. Roam the High Channel Load area and note that each channel (40, 149, 44) shows multiple separate APs (BSSID) within that same channel group (RSSI values differ by a small number of db), indicating co-channel interference.

| 3:10 PM 🌣 🛈 | e                 |      | Q              | - 🖓       | Ø |
|-------------|-------------------|------|----------------|-----------|---|
| ≡           | Scan List         |      |                | :         |   |
| SSID        | BSSID             | RSSI | Chanı<br>/ Baı | nel<br>nd |   |
| awpa2psk    | 40:75:c3:53:1d:78 | -48  | 40<br>/5G      | >         |   |
| awpa2psk    | 5e:7d:7d:7c:8f:c4 | -49  | 40<br>/5G      | >         |   |
| awpa2psk    | 5e:7d:7d:7c:8f:c6 | -50  | 40<br>/5G      | >         |   |
| awpa2psk    | 5e:7d:7d:7c:8f:c4 | -53  | 149<br>/5G     | >         |   |
| awpa2psk    | 5e:7d:7d:7c:8f:c3 | -55  | 149<br>/5G     | >         | 2 |
| awpa2psk    | 5e:7d:7d:7c:8f:c1 | -55  | 149<br>/5G     | > ·       |   |
| awpa2psk    | 5e:7d:7d:7c:8f:c7 | -60  | 44<br>/5G      | >         |   |
| awpa2psk    | 5e:7d:7d:83:8f:c1 | -61  | 44<br>/5G      | >         | 3 |
| awpa2psk    | 5e:7d:7d:83:8f:c7 | -62  | 44<br>/5G      | >         |   |
| awpa2psk    | 5e:7d:7d:83:8f:c3 | -62  | 44<br>/5G      | >         | 3 |
| awpa2psk    | 5e:7d:7d:83:8f:c5 | -62  | 44             | >         |   |
| •           | •                 |      |                |           |   |

| Item | Description                                                                                                |
|------|----------------------------------------------------------------------------------------------------|
| 1    | 3 APs with same SSID and different BSSID within the same channel (40), with only a small RSSI difference   |
| 2    | 3 APs with same SSID and different BSSID within the same channel (149), with same or small RSSI difference |
| 3    | 5 APs with same SSID and different BSSID within the same channel (44), with same or small RSSI difference  |

Select the arrow next to the connected AP (the top line) to view additional parameters for that AP.

Scroll down in **Detailed Capabilities for BSSID** and expand **QBSS**, the AP's measurements of specific quality metrics for the Basic Service Set. This is review in cases of suspected interference and congestions.

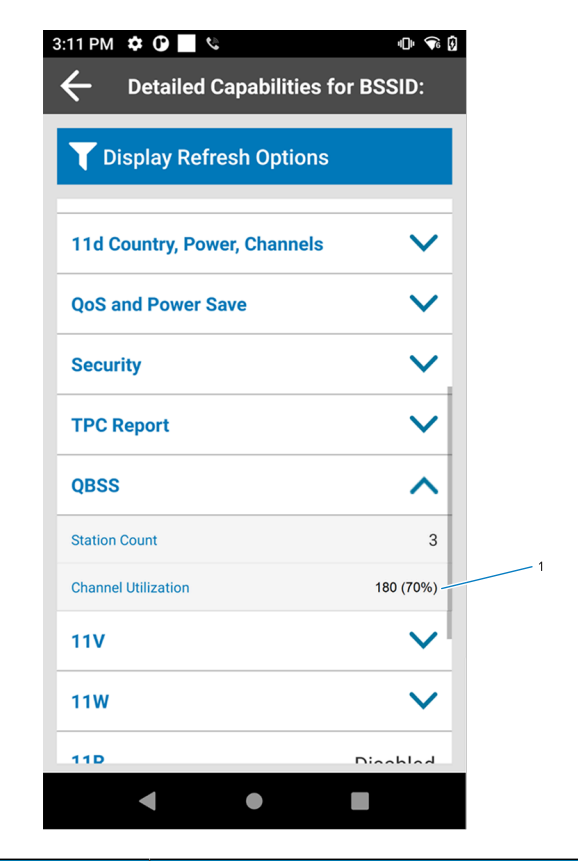

| ltem | Description                                                                   |
|------|-------------------------------------------------------------------------------|
| 1    | High channel load / utilization > 60% leads to packet retries and packet loss |

Note that although the **Station Count** is 3 (a low number of connected stations for the AP), the **Channel Utilization** is a high, undesirable value of 70% (> 60%). With multiple APs configured on the same channel with similar power, the utilization (high channel load) is due to many packet retries by network or application protocols and packet loss, which congest the medium with redundant traffic. The voice traffic packet loss directly impacts VoIP application quality in that location.

To correct this, adjust the WLAN/AP vendor's configuration related to its Adaptive Radio Resource Management to assign separate channels to nearby APs. Typically, reconfiguring radio management responsiveness to utilization parameters adjusts the adaptation automatically. If this is unsuccessful, manually reconfigure channel separation.

After corrective actions, re-run the **Scan List** feature. The channel utilization of the same AP returns to a normal level.

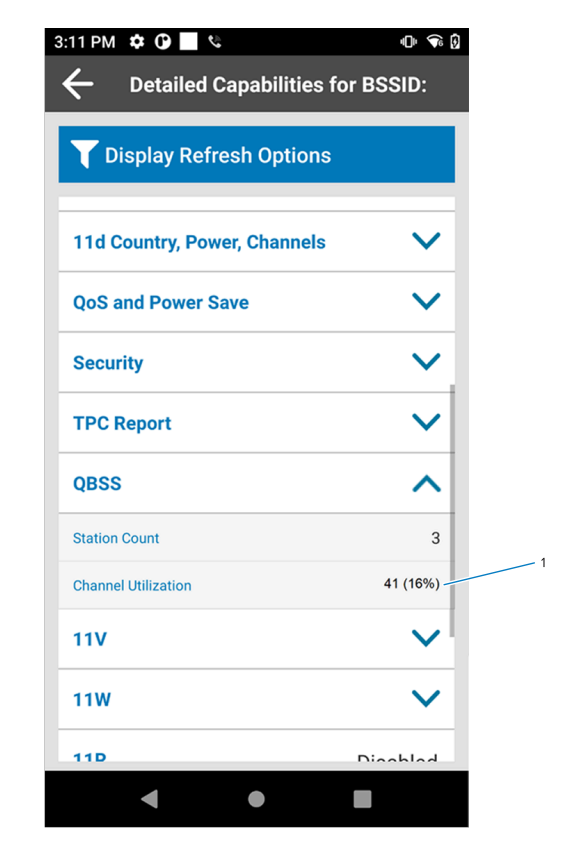

| Item | Description                          |
|------|--------------------------------------|
| 1    | Utilization at 16% considered normal |

Re-run the Wireless Analyzer Voice Analysis feature in active mode after infrastructure configuration changes to confirm the new data indicates no warnings or packet loss. This screen shows a good link quality of > 4.

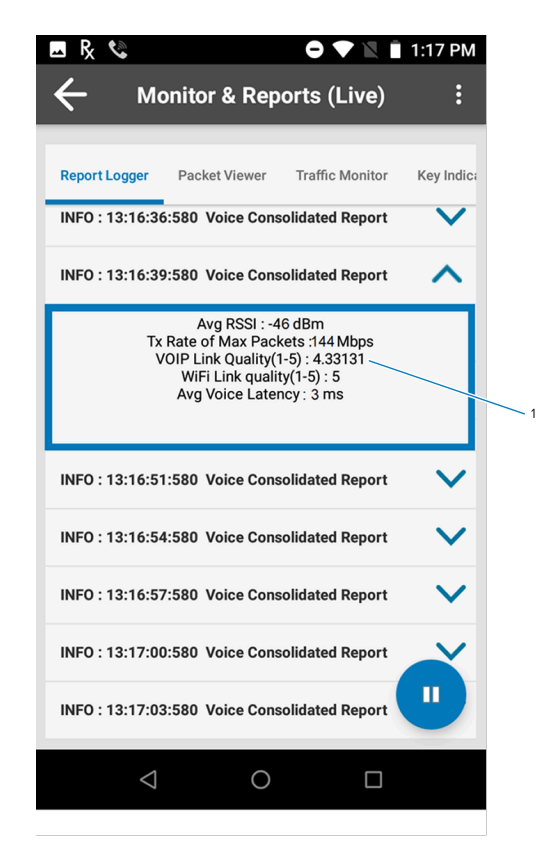

| Item | Description                             |
|------|-----------------------------------------|
| 1    | VoIP Link Quality > = 4 considered good |

This pre-deployment VoIP analysis saves significant cost, effort, and time when deploying the VoIP solution in a production environment.

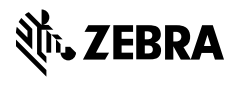

www.zebra.com